## How to download Adobe Reader

- 1. Clink on the link -- <u>https://get.adobe.com/reader/?promoid=KSWLH</u>
- 2. Take all Checkmarks off and then click on Download Acrobat Reader.
- 3. Once you click download, you should see the file in the lower left hand corner, Click open
- 4. Click Run on the new box that opens
- 5. Once done, Adobe should now be downloaded for use.

For IOS and Android, there are apps on the Google store and the Apple App store to use.